# Независимая оценка качества предоставляемых услуг МБУК «Беломорская ЦБС»

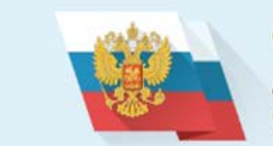

#### ОФИЦИАЛЬНЫЙ САЙТ

для размещения информации о государственных (муниципальных) учреждениях

Как оставить отзыв на официальном сайте для размещения информации о государственных (муниципальных) учреждениях

## Алгоритм действий, которые необходимо предпринять, чтобы оставить отзыв или пожелание для учреждения:

1. Открываем ОФИЦИАЛЬНЫЙ САЙТ для размещения информации о государственных (муниципальных) учреждениях <u>https://bus.gov.ru/</u>.

2. В поисковой строке введите наименование учреждения МБУК «БЕЛОМОРСКАЯ ЦБС».

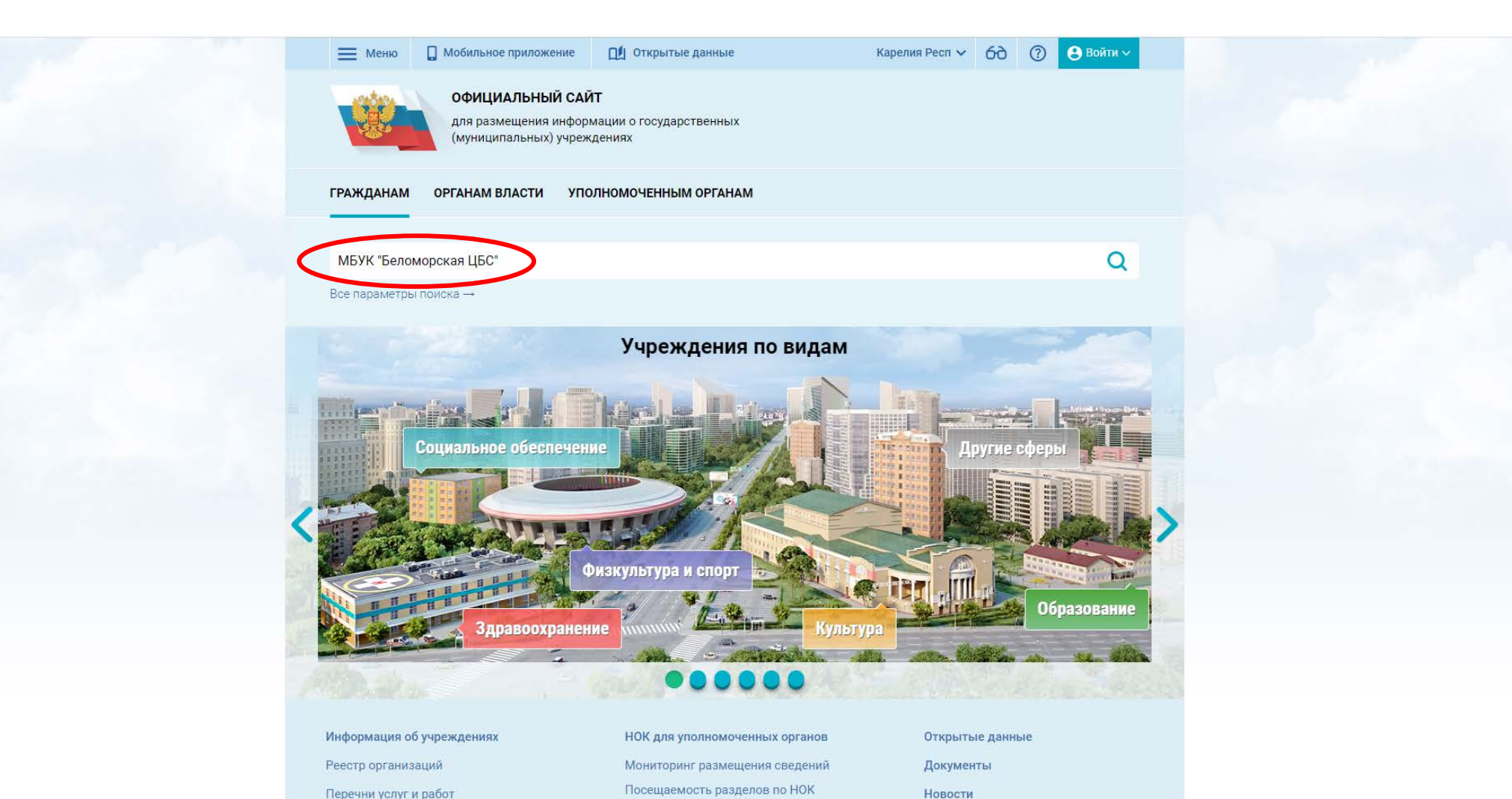

## 3. На экране появится окно с названием учреждения МУНИЦИПАЛЬНОЕ БЮДЖЕТНОЕ УЧРЕЖДЕНИЕ КУЛЬТУРЫ «БЕЛОМОРСКАЯ ЦЕНТРАЛИЗОВАННАЯ БИБЛИОТЕЧНАЯ СИСТЕМА». Выбираем его.

| Меню 🔲 М                      | обильное приложение                                              | 🔟 Открытые данные                                  | Карелия Респ 🗸                   | 69 | ⑦ 8 вой   | и ~ |
|-------------------------------|------------------------------------------------------------------|----------------------------------------------------|----------------------------------|----|-----------|-----|
|                               | ОФИЦИАЛЬНЫЙ САЙ<br>для размещения инфор<br>(муниципальных) учреж | <b>йт</b><br>мации о государственных<br>«дениях    |                                  |    |           |     |
| РАЖДАНАМ ОР                   | ГАНАМ ВЛАСТИ УПО                                                 | ОЛНОМОЧЕННЫМ ОРГАНАМ                               |                                  |    |           |     |
| ИБУК "Беломорска              | ая ЦБС"                                                          |                                                    |                                  |    |           | α   |
| се параметры поиск            | a →                                                              |                                                    |                                  |    |           |     |
| ортировать по: Сос            | тветствию 🔻 🛛 В обратн                                           | юм порядке 👻                                       | Найдено: 45 записей              |    | 💽 На ка   | те  |
| МУНИЦИПАЛЬН<br>БИБЛИОТЕЧНАЯ   | ЮЕ БЮДЖЕТНОЕ УЧР<br>1 СИСТЕМА"                                   | ЕЖДЕНИЕ КУЛЬТУРЫ "БЕЛОМ                            | ОРСКАЯ ЦЕНТРАЛИЗОВАННАЯ          | >  |           |     |
| Адрес учреждения:<br>Телефон: | 186500, Карелия Респ, БЕЈ<br>8-814-375-22-81;                    | поморский, БЕЛОМОРСК, УЛ СОЛУН                     | ИНА, Д. 32А                      |    |           |     |
| Сайт:                         | http://belomorsklib.karelia.n                                    | L                                                  |                                  |    |           |     |
| 🗔 Оставить отзы               | в 📝 Оставить официа                                              | льное обращение                                    |                                  |    | 🗌 Сравнит |     |
|                               |                                                                  |                                                    |                                  |    |           |     |
| МУНИЦИПАЛЬН<br>ОКРУГА "БЕЛОМ  | ЮЕ ОБЩЕОБРАЗОВАТ<br>ЮРСКАЯ СРЕДНЯЯ ОЕ                            | ЕЛЬНОЕ УЧРЕЖДЕНИЕ БЕЛОМ<br>БЩЕОБРАЗОВАТЕЛЬНАЯ ШКОЛ | ЮРСКОГО МУНИЦИПАЛЬНОГО<br>А № 3″ |    |           |     |
| Адрес учреждения:             | 186500, Карелия Респ, БЕЛ                                        | 10МОРСКИЙ, БЕЛОМОРСК, УЛ МЕРЕЦ                     | КОВА, Д. З                       |    |           |     |
| телефон.<br>Сайт:             | https://www.belschool3.ru                                        | -20-92,                                            |                                  |    |           |     |
| 💭 Оставить отзы               | в 📝 Оставить официа                                              | льное обращение                                    |                                  |    | 🗌 Сравнит |     |

4. После поиска организации выберите опцию «Оставить отзыв».

Возможность оставить отзыв по выбранной организации доступна только авторизированным пользователям Единого портала государственных услуг Российской Федерации (имеется личная регистрационная учетная запись).

5. Выберите опцию «Вход через Госуслуги».

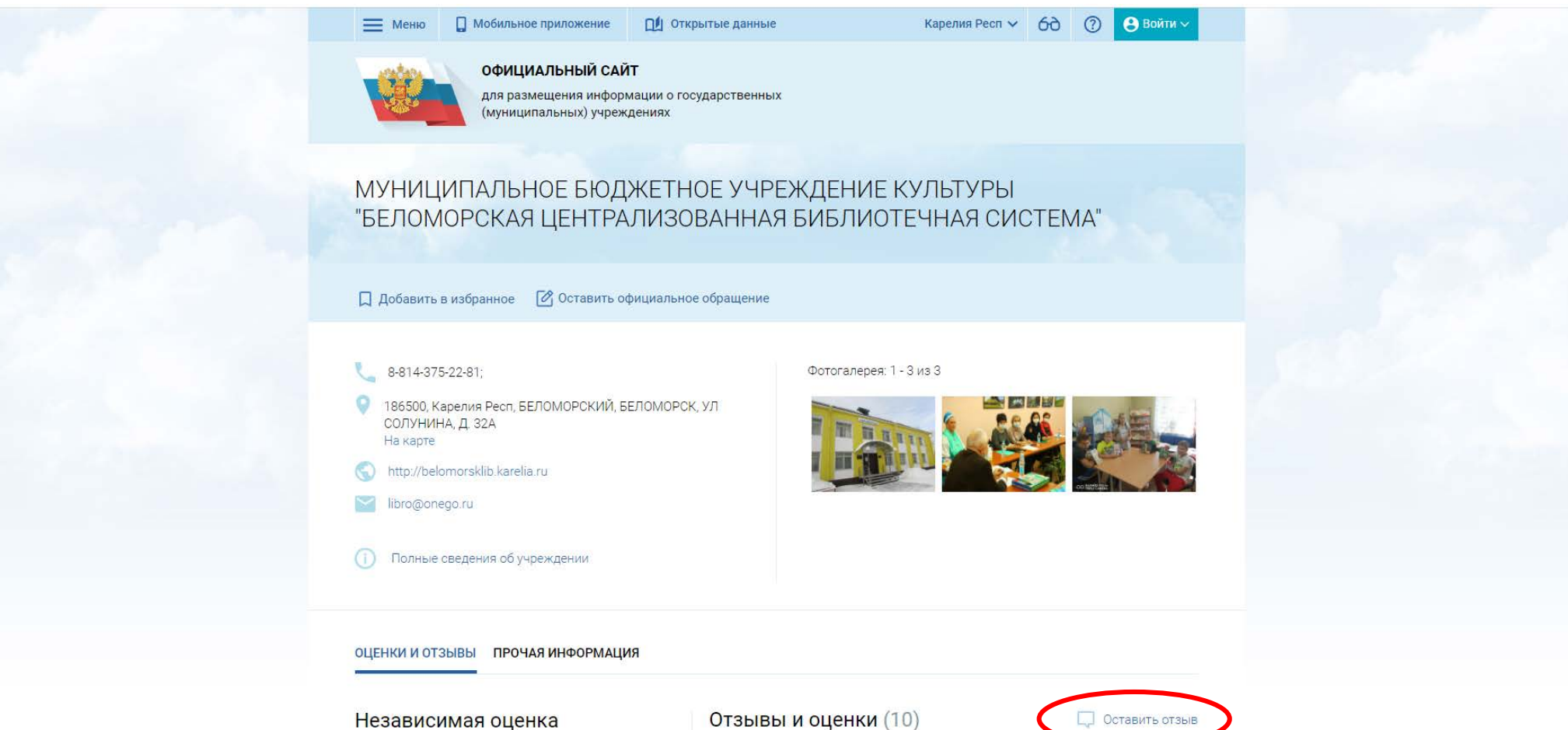

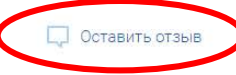

6. Система автоматически перенаправит Вас для прохождения авторизации на Единый портал государственных услуг Российской Федерации. Введите логин и пароль.

7. После прохождения авторизации через Единый портал государственных услуг Российской Федерации система снова вернет Вас к найденной организации. Повторно выберите опцию «Оставить отзыв».

| госуслуги               |
|-------------------------|
| Телефон / Email / СНИЛС |
| Пароль                  |
| Восстановить            |
| Войти                   |
| Войти другим способом   |
| QR-код Эл. подпись      |
|                         |

Зарегистрироваться

8. Ознакомьтесь с Политикой формирования отзывов. Если вы с ней согласны, следующий шаг – оставить отзыв.

|       | политика                                                                                                    |      |
|-------|----------------------------------------------------------------------------------------------------|------|
| G     | формирования отзывов на официальном сайте для размещения информации о                                                                                                    |      |
|       | государственных и муниципальных учреждениях в информационно-телекоммуникационной                                                                                                    |      |
|       |                                                                                                    |      |
|       | Cerra «vintepher» www.bus.gov.tu                                                                                                    |      |
| OLE   | Страница отзывов официального сайта для размещения информации о государственных и муниципальных учреждениях в<br>информационно-телекоммуникационной сети «Интернет» www.bus.gov.ru (далее – Официальный сайт ГМУ) создана для того,<br>чтобы пользователи на основе собственного опыта могли поделиться мнением об особенностях предоставления услуг<br>государственными, муниципальными учреждениями и иными организациями, информация о которых подлежит размещению<br>на Официальном сайте ГМУ, с другими пользователями Официального сайта ГМУ, а также с сотрудниками и учредителями<br>вышеуказанных организаций. |      |
|       |                                                                                                    |      |
|       | <ol> <li>На Официальном сайте ГМУ запрещается:</li> <li>1.1. Размещать отзывы, содержащие заведомо ложную информацию;</li> <li>1.2. Размещение бесполезных, малоинформативных отзывов или отзывов, содержащих множество орфографических и<br/>пунктуационных оцибок пусского языка;</li> </ol>                                                                                                    |      |
| ОЦЕ   | <ol> <li>1.3. Размещение отзывое/комментариев/фотографий с использованием слов и выражений, оскорбляющих чувства и</li> </ol>                                                                                                    |      |
| -     | достоинство других людей, призывы к разжиганию межнациональной розни;<br>1.4. Размещение сообщений с использованием смайликов и картинок непристойного содержания (изображений,<br>содержащих ненормативную лексику, неприличные жесты, откровенную зротику и порнографию);                                                                                                    |      |
| He    | <ol> <li>1.5. Использовать ненормативную лексику, замену букв в ненормативных словах другими символами и использование<br/>эвфемизмов, а также цитирование сообщений, содержащих вышеуказанную лексику;</li> <li>1.6. Возмениять оскорбеения и высогать отношии:</li> </ol>                                                                                                    | тзыв |
|       | <ol> <li>1.6. Размещать оскороления и выяснять отношения,</li> <li>1.7. Размещать отзывы повторно;</li> <li>1.8. Указывать несуществующий адрес электронной почты.</li> </ol>                                                                                                    |      |
| Оцен  | <ul> <li>2. Также обращаем Ваше внимание на следующую информацию:</li> <li>2.1. Отзывы, не соответствующие вышеизложенным Правилам, могут быть не опубликованы и удалены Оператором<br/>Официального сайта ГМУ.</li> </ul>                                                                                                    | лей. |
| Вым   | 2.2. Оператор Официального сайта ГМУ не несет ответственность за содержание опубликованных отзывов, в связи с чем                                                                                                    |      |
| octae | <sup>в</sup> просим Вас быть вежливыми, терпимыми к чужому мнению, уважительно относиться друг к другу. Также напоминаем, что                                                                                                    |      |
| «Oyer | <sup>н</sup> заголовок должен отражать суть отзыва. 2.3. Оператор Официального сайта ГМУ оставляет за собой право изменять вышеуказанные правила в одностороннем порядке без предварительного уведомления пользователей.                                                                                                    |      |
| Оц    | 4. По вопросам работы с Официальным сайтом пользователи могут обращаться в единую круглосуточную службу поддержки пользователей:                                                                                                    |      |
| *     | многоканальный телефон:<br>8-800-30-10-777                                                                                                    |      |
|       | Электронная почта:                                                                                                    |      |
|       | support_gmu@roskazna.ru                                                                                                    | жая  |
|       |                                                                                                    | ň    |
|       |                                                                                                    | тия  |
| 2 чел | л                                                                                                    |      |
| ✓ 0   | Отменит Оставить отзыв                                                                                                    |      |

Система выведет окно «Отзыв об организации». Ваши персональные данные (ФИО, адрес электронной почты) появятся в соответствующих ячейках автоматически через Единый портал государственных услуг Российской Федерации.

9. Заполните форму: характер отзыва, в свободной форме оставьте свой отзыв в окне «Ваш отзыв об учреждении», можете приложить фотографии. И отправьте отзыв, нажав кнопку «Отправить».

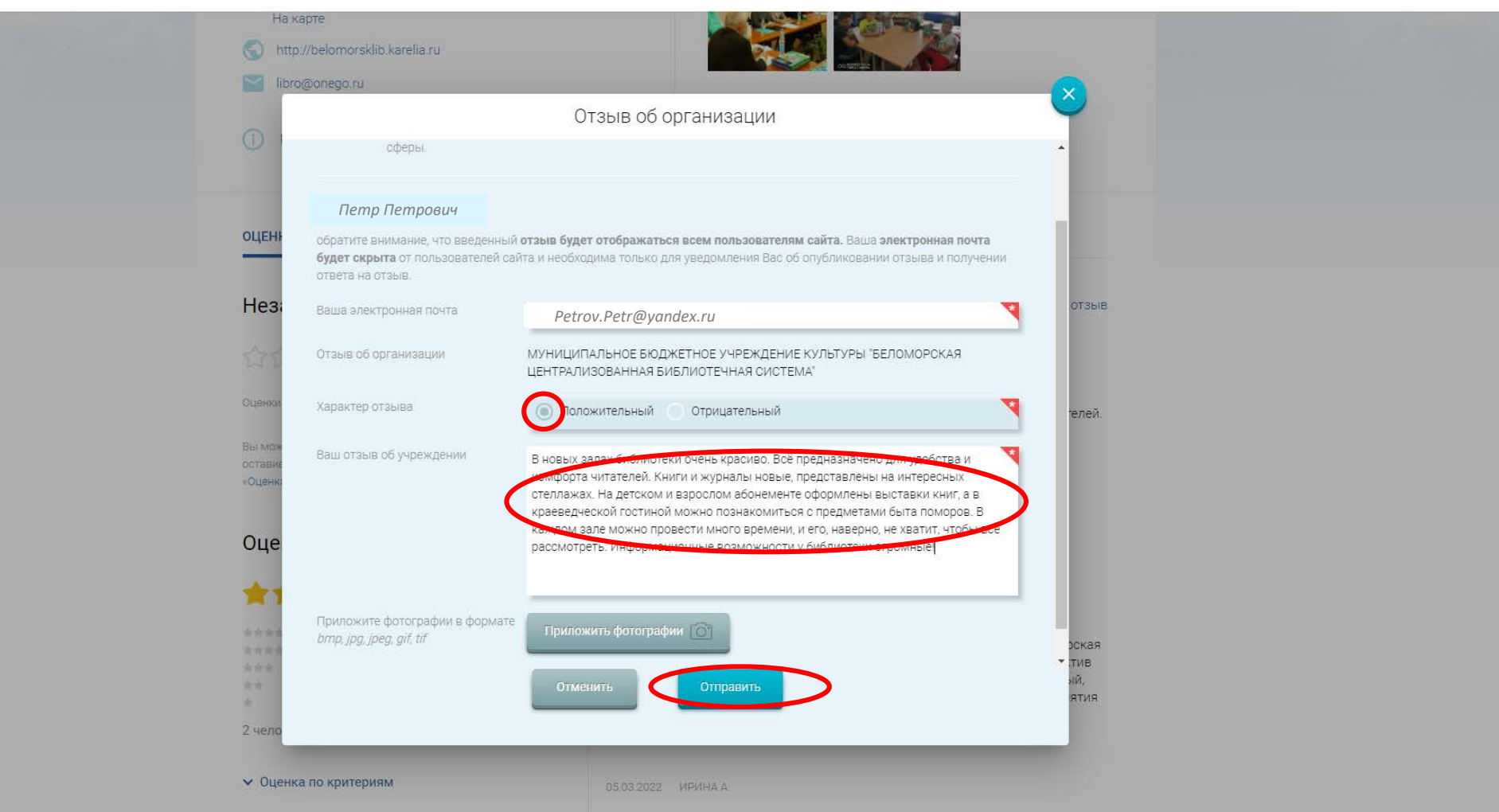

Ροδοτι Πουτροτι μού ποθοιμιού δυδημοτοιμιομοιοιστοριματοι μο Γοριμιος

После отправки отзыва система поблагодарит вас за отзыв. Он появится на ОФИЦИАЛЬНОМ САЙТЕ для размещения информации о государственных (муниципальных) учреждениях после проверки модератором на предмет соответствия Политике формирования отзывов.

### ОЦЕНКИ И ОТЗЫВЫ ПРО

ПРОЧАЯ ИНФОРМАЦИЯ

Оценить учреждение

### Независимая оценка

습습습습

Оценки пока нет.

Вы можете помочь нам оценить деятельность учреж, оставив отзыв или оценив его самостоятельно на вк «Оценка граждан»

## Оценка граждан

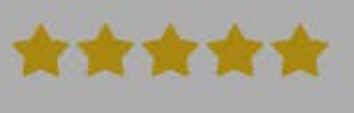

### Отзывы и оценки (0)

Спасибо, Ваш отзыв отправлен на рассмотрение администратору сайта и, в случае положительного результата, будет опубликован в ближайшее время. Результат рассмотрения отзыва будет направлен на Ваш электронный адрес.

Пожалуйста

обный график работы. Специалисты котся удовлетворить все запросы читателей. я детей и взрослых. Фонды библиотеки лиотека в ассортименте получает

Оставить отзыв

#### 05.03.2022 Ольга Г.

Деятельность Муниципального бюджетного учреждения культуры "Беломорская централизованная библиотечная система" оцениваю положительно. Коллектив Также вы можете дать оценку учреждению.

1. Для этого на странице учреждения выберите опцию «Оценить учреждение».

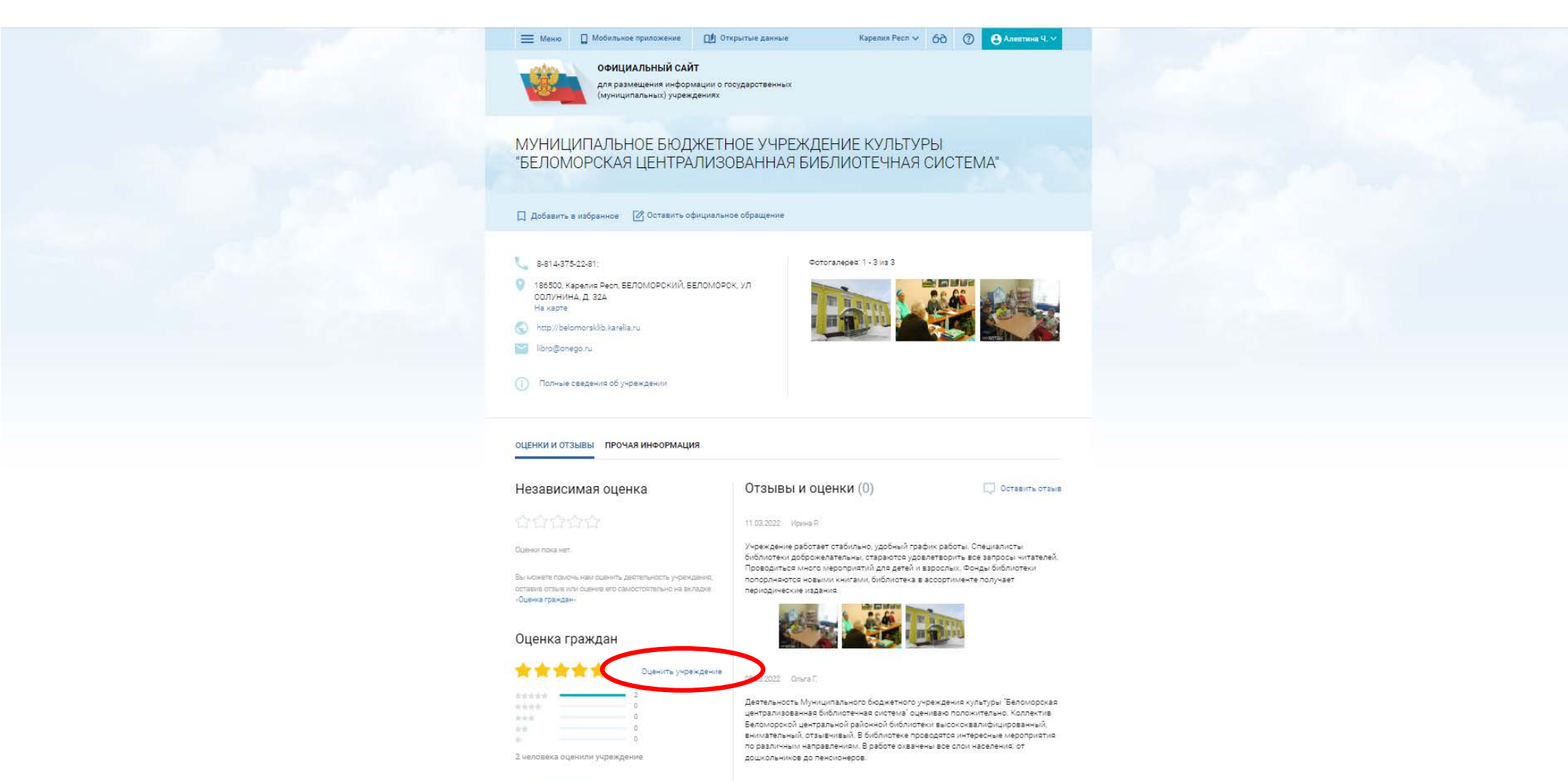

Оценка по критериям

05.03.2022 //P//HA A,

- 2. Выберите: соглашаетесь на обработку персональных данных или проходите опрос анонимно.
- 3. Переходите к началу оценки.

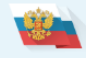

Официальный сайт для размещения информации о государственных (муниципальных) учреждениях

Вернуться на сайт

#### Оценка организации

#### «МУНИЦИПАЛЬНОЕ БЮДЖЕТНОЕ УЧРЕЖДЕНИЕ КУЛЬТУРЫ "БЕЛОМОРСКАЯ ЦЕНТРАЛИЗОВАННАЯ БИБЛИОТЕЧНАЯ СИСТЕМА"»

Уважаемый, Петр

пожалуйста, оцените условия оказания услуг по 5-ти бальной шкале.

По окончании оценки Вы также можете пройти опрос о качестве условий оказания услуг данной организацией.

Соглашаясь, Вы предоставляете согласие на обработку Ваших персональных данных Официальным сайтом ГМУ.

Вы можете пройти опрос анонимно. Ваши фамилию, имя, отчество, контактный телефон указывать необязательно.

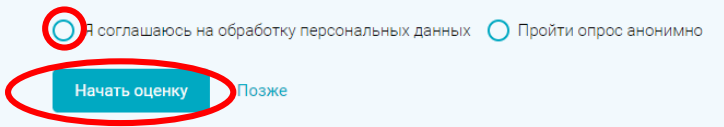

4. Оцените условия оказания услуг организацией по 5-ти бальной шкале.

Ваша оценка будет учтена в Оценке граждан организации.

|   | Орицинальный сайт для размещения информации о порідарственных (муниципальных) укражданиях                                                                                                    |
|---|----------------------------------------------------------------------------------------------------|
|   |                                                                                                    |
|   | Оцения арганизации<br>«МУНИЦИПАЛЬНОЕ БЮДЖЕТНОЕ УЧРЕЖДЕНИЕ КУЛЬТУРЫ "БЕЛОМОРСКАЯ ЦЕНТРАЛИЗОВАННАЯ БИБЛИОТЕЧНАЯ СИСТЕМА"»<br>Нонае выбрать количата за дела сарадота крытария оценка.<br>Для мансинальной оценки установите 5 авад.                                                                                                    |
|   | Опрытость и доступность информации<br>На околько энформации полная, вклуяльная и понтная. Наколько удобе каполунть на равных источника (по талефон, по алектронный поля, с понощно алектронных оражова, досульки на обязальном сайта организаций, божново по оставить отхиды в канастая узовай оказания услуг.                                                                                                    |
|   |                                                                                                    |
|   |                                                                                                    |
|   |                                                                                                    |
|   | Onneo                                                                                                    |
|   | Botymeetre yoyr gan wearwage<br>Hanne u yoolfere entru-basewa naugeet, na waarwage dawaayaa dawaayaa dawaayaa dawaayaa aawaayaa aawaayaa dawaayaa dawaa dawaa dawaayaa dawaayaa dawaayaa dawaa dawaayaa dawaayaa dawaayaa dawaayaa dawaayaa dawaayaa dawaa dawaa dawaayaa dawaayaa dawaayaa dawaayaa dawaayaa dawaayaa dawaayaa dawaayaa dawaayaa dawaayaa dawaayaa dawaayaa dawaayaa dawaayaa dawaayaa dawaayaa dawaayaa dawaayaa dawaayaa dawaayaa dawaayaa dawaayaa dawaayaa dawaayaa dawaa<br>Conserve |
|   | Добранизательность, векливасть работникае<br>На оказы добромататьы и на волоны острудним пранизации при оброщани во пусанкой неформации во обуслугах.<br>★★★★★<br>Отлино                                                                                                    |
|   | Vacenerasoph-work ycroexinan orazawni ycry:         Bic ycropionio rawiczki ycroexina o grawnazwi w Hu si tegorinoji u jasteriso novjewni ycipr. Bu roteau pechenazwi zawiyo ograwnazwi o conin poznitawnika i i awionini gen novjewni ocorsiteriznyogunycipr.                                                                                                    |
|   | Ваша итоговая ещина организации<br>Сплино Сплино                                                                                                    |
| ( | Toursen                                                                                                    |

# Для улучшения качества услуг необходимы ваши ответы на вопросы о посещении организации.

Отвечая на вопросы «да» и «нет», опрос займет не более 7 минут.

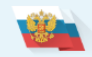

Официальный сайт для размещения информации о государственных (муниципальных) учреждениях

Вернуться на сайт

Ваша оценка будет учтена в Оценке граждан организации.

Для улучшения качества услуг необходимы Ваши ответы на вопросы о посещении организации. Опрос займет 7 минут. В ходе опроса можно возвращаться к предыдущим ответам и изменять их при необходимости.

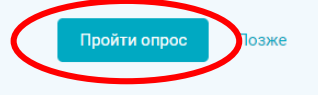

## Ваше мнение очень важно для нас!